# 研究生组院校负责老师审核 竞赛团队信息及作品信息操作指南

(适用于"研究生组院校负责老师入口",

供院校报名时的联系老师审核作品使用)

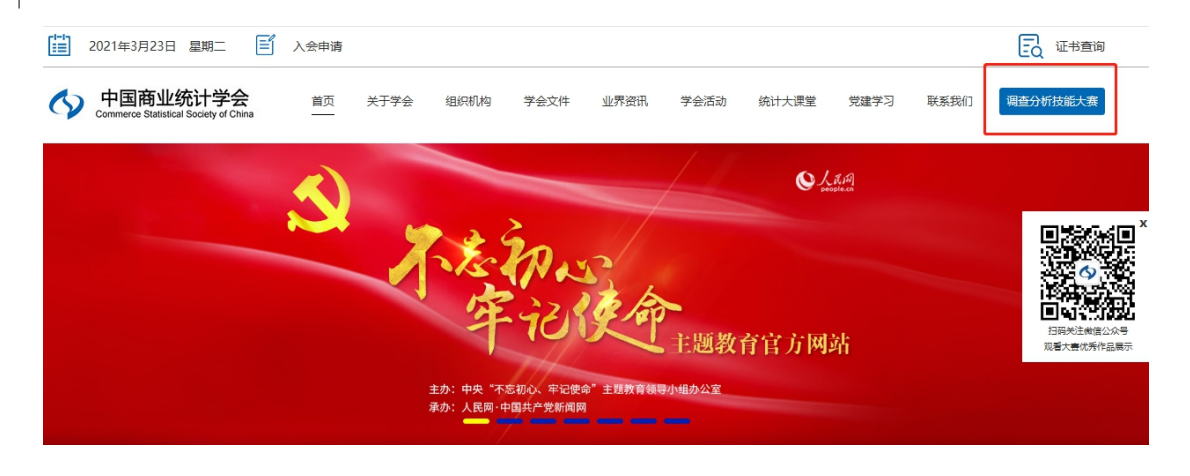

进入**中国商业统计学会**官方网站→点击**调查分析技能大赛**→点击**实践赛入口** 

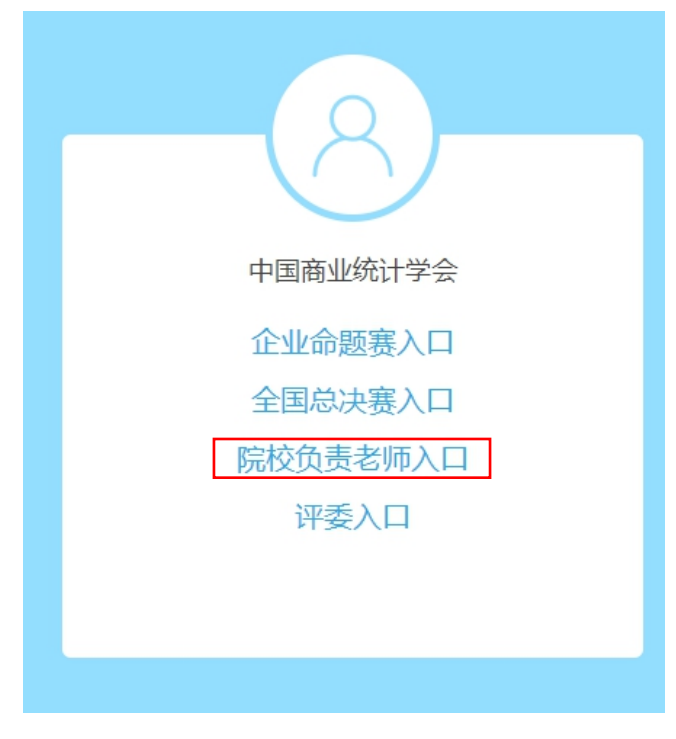

入口选择:院校负责老师入口

| 8        |  |
|----------|--|
| 中国商业统计学会 |  |
| 企业组总决赛   |  |
| 专科组总决赛   |  |
| 本科组总决赛   |  |
| 研究生组总决赛  |  |
|          |  |
|          |  |
|          |  |

选择"研究生组总决赛"并进入

| 中国商业统计学会网站-院校                 |
|-------------------------------|
| 1 手机号                         |
| a, 密码                         |
|                               |
| 忘记密码                          |
| 登录                            |
|                               |
| Copyright © 2021 中国商业统计学会版权所有 |

院校后台:无需注册,直接登录即可;

**账号**:院校报名时填写的**联系老师**的手机号码;

**密码:**默认手机号后六位。

| 忘记密码 |       |  |               |        |
|------|-------|--|---------------|--------|
|      |       |  |               |        |
|      | 手机号:  |  |               |        |
|      | 验证码:  |  | 点击发送          |        |
|      | 新密码   |  |               |        |
|      | 确认新密码 |  |               |        |
|      |       |  |               |        |
|      |       |  |               |        |
|      |       |  |               |        |
|      |       |  |               |        |
|      |       |  |               |        |
|      |       |  |               |        |
|      |       |  | Table and the | HT SMA |

忘记密码: 输入登录时手机号, 输入验证码, 进行密码重置。

|                       |   | 我的面板                       |  |  |  |  |  |  |  |
|-----------------------|---|----------------------------|--|--|--|--|--|--|--|
| 个人信息                  | - | 📅 当前位置 个人信息 > 个人信息 >       |  |  |  |  |  |  |  |
| ◆个人信息<br>修功率和         |   | 院校名称                       |  |  |  |  |  |  |  |
| 指导老师                  | - | 报送作品上限 ———                 |  |  |  |  |  |  |  |
| 指导表师                  |   | 用户名                        |  |  |  |  |  |  |  |
| 团队与作品                 | - | 最后登录时间 2021-03-24 08:52:01 |  |  |  |  |  |  |  |
| 谷富按团队 / 作日            |   | 最后登录IP 124.202.221.178     |  |  |  |  |  |  |  |
| 行車1次四四/1Fm<br>今部団は1作品 |   | 地区                         |  |  |  |  |  |  |  |
| ± api≤ip// TFan       |   | 联系人姓名                      |  |  |  |  |  |  |  |
|                       |   |                            |  |  |  |  |  |  |  |

**个人信息:**查看并核对信息。

| の容響理中心              | 合注 440 <sup>-1</sup> (表出                        |
|---------------------|-------------------------------------------------|
|                     | R CAR A                                         |
| 个人信息                | n 3802                                          |
| 个人信息                | 7                                               |
| 修改密码                | 教的个人结息                                          |
| 指导老师 🗸              | 金持·18405                                        |
| 指导老师<br>团队与作品 ~     | 上水量增加得。2021-02-22 1214-298<br>上水量增加。411-44-56.6 |
| 特軍相對為/作品<br>全般用以/作品 | <b>通知</b>                                       |
|                     | 侍审核作品数量                                         |
|                     |                                                 |
|                     |                                                 |

进入系统后,此处会显示待审核团队数量。

| 内容管理由小              | 你好   [8出]            |
|---------------------|----------------------|
| 的名言连中心              | 我的面板                 |
| 个人信息 🔷 👻            | ↑ 当前位置 个人信息 > 修改密码 > |
| 个人信息 ◆修改密码          | 用户名                  |
| 指导老师                | 旧密码 (1) 不修改密码请留空。    |
| 指导老师                | 新密码 (1) 不修改密码请留空。    |
| 团队与作品 🔍             | 重复新密码 ① 不修改密码请留空。    |
| 待审核团队/作品<br>全部团队/作品 | 提交                   |

#### 修改密码:可修改账户密码。

| ch ch ch ch ch ch ch ch |                                            |           |        |        |      |                      |        |    |              |                  |             |  |  |  |  |  |
|-------------------------|--------------------------------------------|-----------|--------|--------|------|----------------------|--------|----|--------------|------------------|-------------|--|--|--|--|--|
| 内谷官理中心                  | 我的面包                                       | 我的直接      |        |        |      |                      |        |    |              |                  |             |  |  |  |  |  |
| 个人信息 🚽 👻                | <ul> <li>介当前位置描写老师&gt; 指导老师&gt;</li> </ul> |           |        |        |      |                      |        |    |              |                  |             |  |  |  |  |  |
| 个人信息                    |                                            |           |        |        |      |                      |        |    |              |                  |             |  |  |  |  |  |
| 修改密码<br>10月 10-07       | 姓名:                                        |           | 手机号:   | EE90:  | ✓ 抽索 |                      |        |    |              |                  |             |  |  |  |  |  |
| 指导老师 👻                  |                                            | 開別        | (89)   |        | 作品名称 |                      | 間以名称   | 样名 | 手机岛          | 所屬除柱             | 管理操作        |  |  |  |  |  |
| *猫等老师<br>团队与作品 。        | 0                                          | 第十一届      | 本科组    |        |      |                      |        |    |              |                  | 详细          |  |  |  |  |  |
| 待审核开队/作品                |                                            | 第十一届      | 本料组    | 5G 🕅   |      | 育市场调查                |        |    |              |                  | 详细          |  |  |  |  |  |
| 全部团队/作品                 |                                            | 第十一届      | 本科组    |        |      | 8¢                   |        |    |              |                  | 详细          |  |  |  |  |  |
|                         |                                            | 第十一届      | 本料组    | Talgij |      | 场调查分析                |        |    |              |                  | 详细          |  |  |  |  |  |
|                         | 0                                          | 第十一届      | 本料组    |        |      |                      |        |    |              |                  | 详细          |  |  |  |  |  |
|                         |                                            | 第十一届      | 本科组    | 5G (R) |      | 育市场调查                |        |    |              |                  | 详细          |  |  |  |  |  |
|                         |                                            | 第十一届      | 本科组    |        |      | 66                   |        |    |              |                  | 详细          |  |  |  |  |  |
|                         |                                            | 第十一届      | 本料组    | Tal≩i  |      | 场调查分析                |        |    |              |                  | 详细          |  |  |  |  |  |
|                         | 0                                          | 第十一届      | 本料组    |        |      |                      |        |    |              |                  | 详细          |  |  |  |  |  |
|                         | - U                                        | 第十一届      | 本料祖    | 5G M   |      | 首市场调查<br>× A         |        |    |              |                  | i开班<br>3.47 |  |  |  |  |  |
|                         |                                            | 第十一通      | 4448   | T-42.0 |      | enc<br>Halifettatuks |        |    |              |                  | 1410        |  |  |  |  |  |
|                         | mag                                        | 96 I - 16 | 4-1-10 | 1402.3 |      | ASO(120.7) 11        | scaroe | +# | 170102932120 | 3CR001200CTL FYX | 1+34        |  |  |  |  |  |
|                         | 1995                                       |           |        |        |      |                      |        |    |              |                  |             |  |  |  |  |  |
|                         |                                            |           |        |        |      |                      |        |    |              |                  |             |  |  |  |  |  |
|                         |                                            |           |        |        |      |                      |        |    |              |                  |             |  |  |  |  |  |
|                         |                                            |           |        |        |      |                      |        |    |              |                  |             |  |  |  |  |  |

## 指导老师:本校所有团队上传作品的指导老师列表。

| 肉容管理由心         |        |           |         |      |         |      |      |  |      |     |                     |     |                |
|----------------|--------|-----------|---------|------|---------|------|------|--|------|-----|---------------------|-----|----------------|
| F3862+10       | 我的面包   |           |         |      |         |      |      |  |      |     |                     |     |                |
| 个人信息 - ▽       | 📫 当前位置 | 团队与作品 > 神 | 审核团队/作品 | >    |         |      |      |  |      |     |                     |     |                |
| 个人信息           |        |           |         |      |         |      |      |  |      |     |                     |     |                |
| 修改密码<br>指导老师 ▼ | 田以长:   |           |         | 手机号: | 组织: > 数 | 君 明氏 |      |  |      |     |                     |     |                |
| 描导老师           |        | 廣別        | 组列      | 所国院校 |         |      | 作品名称 |  | 队长姓名 | 手机号 | 添加时间                | 状态  | 管理操作           |
| 团队与作品 💎        |        | 第十一届      | 本科组     |      |         |      |      |  |      |     | 2021-03-09 09:15:57 | 已上传 | 国际详细   报送   退田 |
| * 待审核团队/作品     |        | 第十一届      | 本科组     |      |         |      |      |  |      |     | 2021-03-09 14:01:51 | 已上传 | 团队详细丨报送丨 退田    |
| 全部国际/作品        |        | 第十一届      | 本料组     |      |         |      |      |  |      |     | 2021-03-18 23:17:34 | 已上传 | 团队详细丨报送丨 退回    |
|                |        |           |         |      |         |      |      |  |      |     |                     |     |                |
|                |        |           |         |      |         |      |      |  |      |     |                     |     |                |
|                |        |           |         |      |         |      |      |  |      |     |                     |     |                |
|                |        |           |         |      |         |      |      |  |      |     |                     |     |                |
|                |        |           |         |      |         |      |      |  |      |     |                     |     |                |
|                |        |           |         |      |         |      |      |  |      |     |                     |     |                |
|                | 4      |           |         |      |         |      |      |  |      |     |                     |     |                |
|                |        |           |         |      |         |      |      |  |      |     |                     |     |                |
|                |        |           |         |      |         |      |      |  |      |     |                     |     |                |
|                |        |           |         |      |         |      |      |  |      |     |                     |     |                |
|                |        |           |         |      |         |      |      |  |      |     |                     |     |                |
|                |        |           |         |      |         |      |      |  |      |     |                     |     |                |
|                |        |           |         |      |         |      |      |  |      |     |                     |     |                |

### 待审核团队/作品:

本校参赛团队通过团队后台在"**全国总决赛"**入口的"研究生组总决赛"填写好团队信息并上传作品后,作品信息会提交至**本校院校后台**。

点击"管理操作/团队详细"可查看该组团队成员及指导老师,请确认该团队是否为院 校推荐的团队。若信息有误,可点击"退回",并填写退回原因,以供该组团队在团队后台 进行处理。

| 。<br>内容管理中心            | <sup>会好:</sup><br>我的面板 | [第出]         |        |      |                            |                      |                             |                     |     |                |
|------------------------|------------------------|--------------|--------|------|----------------------------|----------------------|-----------------------------|---------------------|-----|----------------|
| 个人信息 🗸                 | 🕈 当前位置 团               | 队与作品 > 待审核团队 | λ/作品 > |      |                            |                      |                             |                     |     |                |
| 个人信息<br>修改密码<br>指导老师 ▼ | 团队长:                   |              | 手机号:   | 组织   | ▼ 是否通过: 未报送                | ▼ 整称 毎出              |                             |                     |     |                |
| 指导老师                   |                        | 屈別           | 组別     | 所国实校 | 作品名称                       | 队长姓名                 | 手机号                         | 添加时间                | 状态  | 管理操作           |
| 团队与作品 👻                | 0                      | 第十一届         | 本科组    |      | 预估式322-1                   |                      |                             | 2021-03-22 11:13:58 | 已上传 | 田以详细   报送   遺田 |
| + 待审核团队/作品             |                        |              |        |      |                            |                      |                             |                     |     |                |
| 32.375499 (798         | 4                      |              |        |      | www.china-i<br>请输入遗则作品<br> | cssc.org 显示<br>谜曲,谢谢 | <b>8</b> 12<br><b>1</b> 2/3 |                     |     |                |
|                        |                        |              |        |      |                            | 001100               | 1 ±                         |                     |     |                |

若信息无误,点击"管理操作/报送",作品将成功上传至总后台。组委会收到作品,待 全部作品提交完毕后进行分组,届时作品状态将随评审阶段进行更新,请关注!

注意事项:

每个院校可**报送**的作品数量有限,以组委会公布数量为准!若有疑问,请联系组委会工 作人员。

全部团队/作品:可查看本校参赛团队上传的全部作品及团队信息。

尊敬的老师:

感谢您带领学生参加全国大学生市场调查与分析大赛,忠心感谢您对我们工作的理解与 支持!在提交作品过程中,若有任何问题,请第一时间联系我们(本科组联系组委会本赛区 相关负责老师)。

#### 组委会联系方式:

办公室电话: 010-66095059 66095240 赵 瀛: 13681039195 党京楠: 18811309436 王一娜: 13811483959